## Create a Postsecondary Plan

Last Modified on 12/02/2024 10:55 am EST

The **Postsecondary Plan** helps you create an education and career plan. Sections include **Education**, **Careers**, **Schools**, and **Scholarships**. If you select a High School Diploma or Military as your education level, you will have a textbox for writing about your career plans.

The Postsecondary Plan can be changed and updated as needed. The Plan autosaves as you move through it. You are not required to complete the entire Plan in one sitting.

| Pa | thful | Select from My Tracker<br>or<br>your Dashboard                                                                             | My Path                                                                                                  | Career 🗸 Postsecc                                                            | ndary ~                                               | Work-based L                                                                | Learning V Emj                                                                                         | ployability ~ <u>MyTracker</u> ^                                                                       | <b>)</b> ~ |
|----|-------|----------------------------------------------------------------------------------------------------|----------------------------------------------------------------------------------------------------|------------------------------------------------------------------------------|-------------------------------------------------------|-----------------------------------------------------------------------------|----------------------------------------------------------------------------------------------------|----------------------------------------------------------------------------------------------------|------------|
|    | 0     | Welcome, Brooklyn<br>Keep up the good work!                                                                                | My matches<br>View your recommend<br>and post-secondary s<br>Assessment progre                           | ded and favorite careers<br>ichools.<br><b>oss</b>                           | Credenti<br>See the en<br>earned an<br>Resume l       | <b>als</b><br>nployability micro<br>d print your certific<br><b>builder</b> | credentials you've<br>ates.                                                                            | Lesson progress<br>View progress towards lessons and assign<br>Cover letter builder                    | nments.    |
|    | **    | Your Assessments<br>Star planning your path with an assessment to find careers that<br>personality, and lifestyle.         | View progress towards<br><b>Postsecondary pla</b><br>Make plans for life after<br>your top schools and a | s assessments.<br><b>n</b><br>er high school by selecting<br>career choices. | View the re<br>Goal sett<br>Get a clea<br>setting sho | esumes you've crec<br>ing<br>r picture of your roo<br>ort and long-term g   | ated.<br>ad to success by<br>goals                                                                     | View the cover letters you've created.                                                                 |            |
|    | Ø     | Your Goals<br>Set and monitor short-term and long-term goals that are specific<br>attainable, realistic, and time-bound    | c, measurable,                                                                                           | Write 0                                                                      | oals                                                  | Stay on progress<br>Progress<br>To<br>G<br>Se                               | the path to achievir<br>s.<br>ssessments<br>ake 2 or more assessm<br>coals<br>et 1 long-term and 1 sho | ng your dreams by tracking your<br>ents to complete this task.<br>ort-term goal to complete this task. |            |
|    | P     | Postsecondary Plan<br>Choose up to three career interests, three postsecondary educati<br>scholarships to craft your plan. | ion options, and three                                                                                   | Create                                                                       | plan                                                  |                                                                             | ostsecondary Plan<br>omplete all three elem<br>omplete this task.                                      | ients of the Postsecondary plan to                                                                     |            |

Select Create Plan on your Dashboard or from the My Tracker menu.

- 1. From the My Tracker drop-down menu, select Postsecondary Plan.
- 2. Collapse or Expand sections as needed by clicking the section header or the arrow.
- 3. Sections include Education, Careers, Schools, Scholarships
- Under the Education Plan, select the level of education or certification you want to achieve.
  a. Students who select a High School Diploma or Military must select 3 Career choices. There will also be a textbox for entering a summary of their career goals.
- 5. Select your Top 3 Career Choices. (You may select fewer than 3).
- 6. Select your Top 3 School Choices. (You may select fewer than 3).
- 7. Select your Top 3 Scholarships. (You may select fewer than 3).
- 8. Use the favorite button in any section to explore more options.
- 9. The download button at the top allows you to save and print your plan.

| thful                                       | My Path Career 🗸 Postsecondary 🗸 Work-based Learning 🗸 Employat         | oility 🗸 My Tracker 🗸 🔘 |  |  |  |  |  |
|---------------------------------------------|-------------------------------------------------------------------------|-------------------------|--|--|--|--|--|
| Destsecondary Plan                          |                                                                         |                         |  |  |  |  |  |
| Education Plan                              | ······································                                  | ^                       |  |  |  |  |  |
|                                             | Click each checkbox to indicate the education level you plan to achieve |                         |  |  |  |  |  |
| High School Diploma or equivalent           | On the job training, no apprenticeship                                  |                         |  |  |  |  |  |
| On the job training, with apprenticeship    | Certification  Replace Degree (4 years of school)                       |                         |  |  |  |  |  |
| Moster's Degree (8 vegre or more of school) |                                                                         |                         |  |  |  |  |  |
| Military Service                            | · · · · · · · · · · · · · · · · · · ·                                   |                         |  |  |  |  |  |
| Top 3 Career Choices                        |                                                                         | ~                       |  |  |  |  |  |
| Top 3 School Choices                        |                                                                         | ~                       |  |  |  |  |  |
|                                             |                                                                         |                         |  |  |  |  |  |

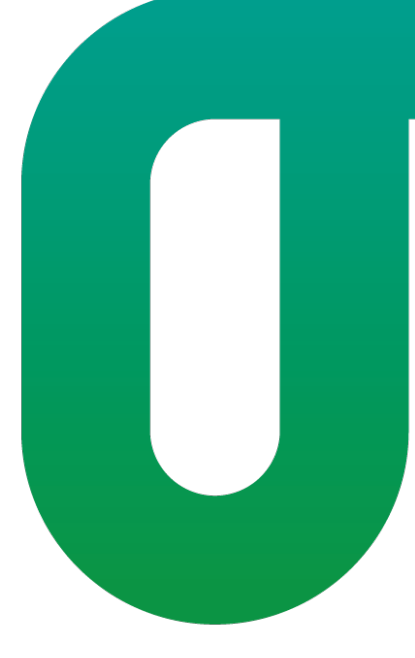